### Version Française

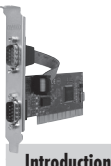

Carte PCI 2 ports série PU006V2 Sweex

- Infroduction
- N'exposez pas le PU006V2 à des températures extrêmes. N'exposez pas le périphérique aux rayons directs du soleil ou à proximité de sources de chaleur.
- N'utilisez pas le PU006V2 dans des environnements trop poussiéreux ou humides.
- Evitez les chocs et les impacts violents qui pourraient endommager les éléments électroniques internes du périphérique.

#### Installation matérielle

- 1 Assurez-vous que l'ordinateur soit éteint et que toutes les sources d'alimentation électrique soit débranchées.
- 2 Retirez également les câbles de l'imprimante et de l'écran car ils disposent de leur propre alimentation électrique.
- 3 Dévissez ensuite le corps de l'ordinateur.
- 4 Assurezvous de vous libérer de toute électricité statique possible. Vous pouvez y parvenir en prenant en main un tuyau de chauffage central nu ou une canalisation d'eau non peinte. Prenez garde de ne pas utiliser de tournevis aimanté. Effleurez rapidement le cadre en fer du PC. Evitez tout contact direct avec les points de contact du logement PCI et ceux de la carte graphique.
- 5 Repérez un logement PCI disponible et retirez sa plate de protection métallique à l'intérieur de l'ordinateur. Consultez le manuel de votre ordinateur pour savoir où se trouvent les logements PCI.
- 6 Fixez si possible la carte à l'aide de vis pour ne pas qu'elle bouge.
- 7 Une fois la carte installée correctement, contrôlez que les autres cartes soient toujours correctement en place dans leur logement. Il peut arriver lors de l'ajout d'une nouvelle carte que les autres cartes remontent et provoquent le dysfonctionnement de la carte ou de l'ordinateur tout entier.
- 8 Refermez le corps de l'ordinateur et rebranchez tous les câbles correctement.
- 9 Allumez l'ordinateur.

### Installation sous Windows 2000 et XP

Après avoir détecté le matériel, Windows affiche l'écran suivant :

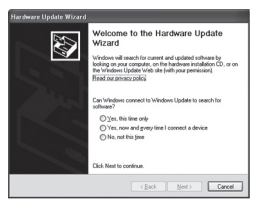

Cliquez sur "Cancel" (Annuler).

Insérez le CD-ROM Sweex dans l'ordinateur. Il s'exécute automatiquement. Choisissez d'installer les pilotes et poursuivez l'installation.

| 影 | Press "Install" button to Install the drives for PCI Multi-to Controller<br>Adapted Device. For Cancelling the Installation press "Exit"<br>button. |      |  |  |
|---|----------------------------------------------------------------------------------------------------|------|--|--|
|   | Instal                                                                                                    | Egit |  |  |

Cliquez sur "Install" (Installer) pour démarrer l'installation.

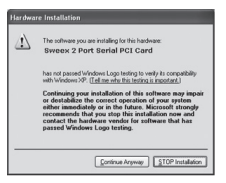

Il est possible que Windows vous informe que le pilote n'est pas certifié. Ce n'est pas un problème pour le bon fonctionnement de la carte. Tous les produits et pilotes associés de Sweex sont parfaitement testés. Choisissez l'option "Continue quand même).

| 影 | Installation completed. Press "Exit" to terminate the application.<br>No need to restart the machine. |      |  |
|---|----------------------------------------------------------------------------------------------------|------|--|
|   | Instal                                                                                                | Eyst |  |

Pour terminer cliquez sur "Exit" (Terminer).

Après avoir installé les pilotes la fenêtre ci-dessous apparaît. Si elle n'apparaît pas automatiquement, redémarrez votre ordinateur.

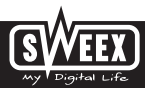

### **Version Française**

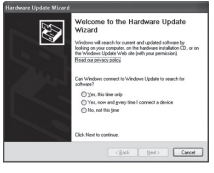

Choisissez l'option "Non, pas cette fois" et cliquez sur "Suivant".

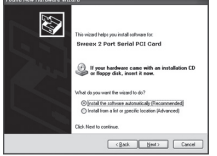

Choisissez "Installer le logiciel automatiquement" puis diquez sur "Next" (Suivant). Suivez les instructions restantes pour terminer l'installation. Il est possible que vous deviez accepter deux fois la dernière fenêtre.

# Installation sous Windows Vista

Après avoir détecté le matériel, Windows affiche l'écran suivant :

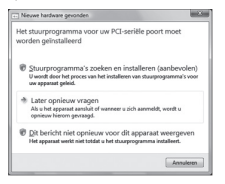

Cliquez sur "Cancel" (Annuler).

Insérez le CD-ROM Sweex dans l'ordinateur. Il s'exécute automatiquement. Choisissez d'installer les pilotes et poursuivez l'installation.

| buton      | -      |  |  |  |  |
|------------|--------|--|--|--|--|
|            | button |  |  |  |  |
|            |        |  |  |  |  |
| jratel 638 |        |  |  |  |  |

Cliquez sur "Install" (Installer) pour démarrer l'installation.

# SWEEX.COM

Il est possible que Windows vous informe que le pilote n'est pas certifié. Ce n'est pas un problème pour le bon fonctionnement de la carte. Tous les produits et pilotes associés de Sweex sont parfaitement testés. Choisissez l'option "Continue anyway" (Continuer quand même).

| cSetup |                                                                                                    |     |  |
|--------|----------------------------------------------------------------------------------------------------|-----|--|
| 舜      | Installation completed. Press "Eail" to terminate the application.<br>No need to restart the machine. |     |  |
|        | [retal                                                                                                | Egt |  |

Cliquez sur "Exit" (Quitter) pour terminer et redémarrer l'ordinateur.

#### Paramétrage Ports série

Les paramètres des ports COM peuvent être visualisés et réglés comme suit :

Accédez à Démarrer -> Panneau de Configuration

Dans cette fenêtre ouvrez "Système". Accédez à l'onglet "Matériel" > "Gestionnaire de périphérique".

Là, ouvrez la liste "Ports (COM & LPT)" et sélectionnez : NetMos PCI Serial Port (COM)

Ouvrez la fenêtre Propriétés en effectuant un clic-droit.

| NetMos PCI Serial Port (COMS) Properties           | 키×  |
|----------------------------------------------------|-----|
| General Flot Settings Driver   Details   Resources |     |
|                                                    | -   |
| Bits per second \$600                              |     |
| Data bit: 0                                        | 1   |
| Early None *                                       |     |
| Stop bits 1                                        |     |
| Elevi central Nove                                 | 1   |
| Advanced Restore Detail                            |     |
|                                                    | - 1 |
|                                                    |     |
|                                                    |     |
|                                                    |     |
|                                                    |     |
| OK. Car                                            | cel |

L'écran suivant apparaît :

Sélectionnez l'onglet "Paramètres du Port" et cliquez sur "Avancés...".

| Selection      | -          |           |           |  |          |      |      |
|----------------|------------|-----------|-----------|--|----------|------|------|
| Selecting      | w settings | is late p | stamatice |  |          |      | Cons |
| Deceive Duther | Lev(1)     |           |           |  | Hip-(14) | (16  |      |
| (word baller   | Le=(1)     |           |           |  | High-(H) | (98) |      |

C'est ici que vous pouvez visualiser au modifier votre port COM. Attention à ne pas choisir un port déjà utilisé par l'ordinateur. Vous pourriez provaquer un conflit.

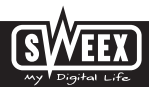

# **Version Française**

## Garantie

Une garantie de 3 ans s'applique pour la plupart des produits Sweex. Sweex offre 2 ans de garantie sur les cartes graphiques et l'électronique grand public. Nous n'accordons aucune assistance ou garantie sur le logiciel fourni, les piles rechargeables ou les batteries. La prise en charge de la garantie ne s'effectue qu'auprès du renvendeur chez lequel le produit a été acheté.

Tous les noms de marques et prérogatives associées mentionnées dans ce manuel sont et demeurent la propriété de leur détenteur.